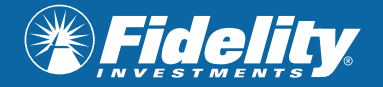

# Fidelity*Connects*: Zoom Registration Instructions

## For additional support, please contact <a href="mailto:fidelity.connects@fidelity.ca">fidelity.connects@fidelity.ca</a>

## **STEP 1**

Open email invite and click "Register for the webcast" .

| Jurrien Timmer: The global macro view                                                                                                    |
|----------------------------------------------------------------------------------------------------|
| Guest: Jurrien Timmer, Director of Global Macro<br>Date: Monday, July 8, 2024<br>Time: 11:30 a.m. – 12:00 p.m. ET<br>Start your week with leading analysis in your corner. Join Jurrien Timmer,<br>Fidelity's Director of Global Macro, to better understand what's moving the<br>markets around the world and to be better prepared for what may be next.<br>This content is for investment professionals only. Please don't share this<br>invitation. |
| Register for the webcast                                                                                                    |
| Please see more information about Fidelity's privacy policy.                                                                                                    |

## STEP 2

Input information and click "Submit"

| Email address       |            |  |
|---------------------|------------|--|
| Email address*      |            |  |
| Valid mobile number |            |  |
| Valid mobile number |            |  |
| Dealer code         | Rep code   |  |
| Dealer code*        | Rep code*  |  |
| Company             |            |  |
| Company name*       |            |  |
| Participant         |            |  |
| First name*         | Last name* |  |

## STEP 3

Open confirmation email and click "Add this event to my calendar", if desired.

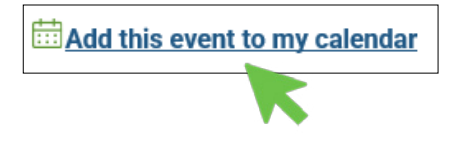

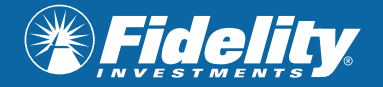

## **STEP 4**

Click "Join the live webcast"

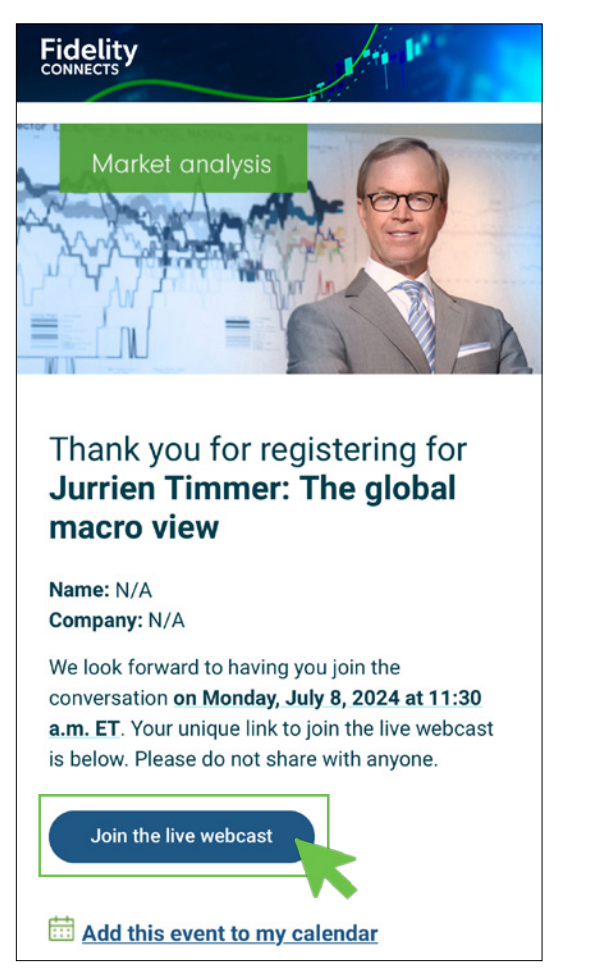

## STEP 5

If prompted, click "Send code" to obtain a verification code. Type in the verification code you receive to your email. Click "Join Event" and you're in!

|                                                                                                 | events.zoom.us                                                                   | events.zoom.us                                                                        |
|-------------------------------------------------------------------------------------------------|----------------------------------------------------------------------------------|---------------------------------------------------------------------------------------|
| zoom<br>Events                                                                                  | ≡                                                                                | zoom<br>Events                                                                        |
| Jul 08 - Starts<br>FidelityCon<br>en Timmer-<br>macro view<br>& Organized by<br>@ Digital Media | Jul 08 - Starts in 166 days<br>FidelityConnects: Jurri<br>en Timmer - The global | 😩 Organized by                                                                        |
|                                                                                                 | macro view<br>& Organized by                                                     | Join Event                                                                            |
|                                                                                                 | 🤣 Digital Media                                                                  | To join, verify the email you provided during registration.                           |
| Join Event                                                                                      | t<br>email you provided during registration.                                     | Email<br>Verification Code                                                            |
| Email                                                                                           |                                                                                  | 030735                                                                                |
| Verification Code                                                                               |                                                                                  | A verification code has been sent to your email.<br>Haven't received it? Re-send code |
| Enter the cod                                                                                   | le sent to your email                                                            | Join Event                                                                            |
| Send code                                                                                       | lein Event                                                                       | Zoom Events is protected by reCAPTC streft Privace                                    |

## Troubleshooting

For any further questions, please contact <u>fidelity.connects@fidelity.ca</u>

#### Verification code not working?

Make sure you input the code within 10 minutes. If it expires, request a new code.

## Are you being prompted to log into Zoom?

The Zoom app is required if you plan on joining from your mobile device or tablet.

Follow the steps to download Zoom from the App Store/Google Play. Once you've downloaded the app, toggle back over to the confirmation email and click the link to get into the webcast.